# Vejledning til VandData

Tildeling af rettigheder og administration af kontaktpersoner

August 2024

Konkurrence- og Forbrugerstyrelsen Carl Jacobsens Vej 35 2500 Valby Tlf.: +45 41 71 50 00 E-mail: kfst@kfst.dk

Online ISBN: 978-87-7029-814-8

Vejledningen er udarbejdet af Vandsektortilsynet

August 2024

Tildeling af rettigheder til VandData

# Indhold

| Kapi<br>Indl | itel 1<br>edning og log ind                                                    | 4  |
|--------------|--------------------------------------------------------------------------------|----|
|              |                                                                                |    |
| 1.1          | Før du går i gang                                                              | 4  |
| 1.2          | Rettigheder til VandData                                                       | 4  |
| 1.3          | Modtagerliste for mails fra Vandsektortilsynet                                 | 4  |
| 1.4          | Specielt for holdingselskaber eller forsyningsselskaber, der administrerer båd | le |
| drik         | kevandsselskaber og spildevandsselskaber                                       | 5  |
| 1.5          | Log ind i MitID brugeradministration                                           | 5  |
| Kan          | itel 2                                                                         | 7  |
| Såda         | an tildeler du som administrator rettigheder til VandData                      | 7  |
|              |                                                                                |    |
| 2.1          | Tildeling af rettigheder til VandData til interne brugere                      | 8  |
| 2.2          | Tildeling af rettigheder til VandData til eksterne brugere - fuldmagt på       |    |
| virk         | somhedsniveau                                                                  | 10 |
| 2.3          | Tildeling af rettigheder til VandData til eksterne brugere – fuldmagt på       |    |
| pers         | onniveau                                                                       | 12 |
| Кар          | itel 3                                                                         | 14 |
| Såda         | an anmoder du som bruger om rettigheder til VandData                           | 14 |
| 3.1          | Sådan anmoder du om rettigheder til VandData for din organisation              | 14 |
| Kan          | ite] 4                                                                         | 16 |
| Såda         | an administreres kontaktpersoner i VandData                                    | 16 |
|              |                                                                                |    |
| 4.1          | Tilføj kontaktpersoner i VandData                                              | 16 |
| 4.2          | Slet kontaktpersoner i VandData                                                | 16 |
| 4.3          | Fjern rettigheder fra brugere (kræver administratorrolle)                      | 17 |
| 4.4          | Tillad notifikationer fra Vandsektortilsynet                                   | 18 |
| 4.5          | Ret e-mailadresse for kontaktpersoner (kræver administratorrolle)              | 19 |
| 4.6          | Ret e-mailadresse for selskabets hovedmail (kræver administratorrolle)         | 20 |
| 4.7          | Oplys godkendende revisor til Vandsektortilsynet                               | 20 |

# Kapitel 1 Indledning og log ind

Vejledningen beskriver, hvordan brugere af VandData kan tildeles rettigheder til systemet samt administration af kontaktpersoner i VandData.

Vejledningens Kapitel 2 henvender sig til vandselskabers og kommuners MitID rettighedsadministratorer (herefter administrator). Kapitel 3 henvender sig til den enkelte bruger, der skal kunne tilgå VandData. Kapitel 4 henvender sig både til administratorer samt den enkelte bruger.

## 1.1 Før du går i gang

For at kunne tilgå VandData på vegne af din organisation kræves følgende:

- » Den enkelte bruger, der skal benytte VandData, skal være oprettet i MitID Erhverv
- » Den enkelte bruger skal have fået tildelt læse- eller skriveadgang af sin organisations administrator eller via en fuldmagt (forbeholdt eksterne brugere, eksempelvis en revisor)

#### Hvis I har brug for yderligere hjælp

Spørgsmål til overgang fra NemID medarbejdersignatur til MitID, de forskellige administratorroller eller MitID-brugeradministration, der ikke specifikt vedrører tildeling af rettigheder til VandData, skal rettes til Digitaliseringsstyrelsen eller findes i MitID Erhvervs brugeradministrationens hjælp-funktion: **https://mitid-erhverv.dk/support/**.

Yderligere spørgsmål til tildeling af rettigheder til VandData kan rettes til vand@kfst.dk.

#### 1.2 Rettigheder til VandData

Der er to typer af rettigheder til VandData:

- » **Skriveadgang** giver ret til at oprette, udfylde og indsende indberetninger og ansøgninger. Rettigheden kan dog også tildeles eksterne brugere, hvis disse også skal have mulighed for at udfylde data på vegne af selskabet eller kommunen.
- » Læseadgang giver ret til at læse igangværende samt indsendte indberetninger og ansøgninger. Rettigheden kan dog også tildeles eksterne brugere, hvis disse også skal have mulighed for at læse data på vegne af selskabet eller kommunen.

## 1.3 Modtagerliste for mails fra Vandsektortilsynet

Vandsektortilsynet sender hvert år udkast samt de endelige afgørelser direkte til selskaberne og kommunerne via mail. Derudover kan Vandsektortilsynet også have behov for at kontakte selskaberne vedr. kvalitetssikring af indberettet data, behov for yderligere oplysninger mm.

Vandsektortilsynet sender mails til selskabets kontaktpersoner i VandData, som ikke har fravalgt notifikationer, <u>samt</u> til selskabets hovedmailadresse. Selskaberne kan se deres kontaktpersoner samt selskabets hovedmailadresse i VandData under fanen "Selskabets side" og står selv for at administrere dette.

Få vejledning og hjælp til administrering af kontaktpersoner i Kapitel 4.

# 1.4 Specielt for holdingselskaber eller forsyningsselskaber, der administrerer både drikkevandsselskaber og spildevandsselskaber

Adgangen til VandData registreres via CVR-nummeret. Hvert vandselskab har eget CVR-nummer.

Nogle vandselskaber er knyttet sammen under et holdingselskab eller forsyningsselskab, som har et tredje CVR-nummer. Hvis disse forsynings- eller holdingselskaber ønsker at fungere som MitID rettighedsadministrator for de vandselskaber, de har under sig, er det vigtigt at sikre sig, at den rettighedsadministrator, der skal tildele brugerrettigheder i VandData, er registreret som rettighedsadministrator for alle vandselskaber i koncernen.

## 1.5 Log ind i MitID brugeradministration

Trin 1 Gå til siden: www.virk.dk

Trin 2 Tryk på "Log på" knappen i øverste højre hjørne og log ind med MitID

**OBS!** Om du kan logge ind med dit private MitID, eller om du skal benytte MitID Erhverv, afhænger af hvad din organisation har tilladt.

| Mit Virk | Digital Post | Følger | ₿ | Log på | + |  |
|----------|--------------|--------|---|--------|---|--|
|----------|--------------|--------|---|--------|---|--|

## Trin 3 Efter du har logget ind, vælg "Brugeradministration" i højre-menuen

| virk                      |
|---------------------------|
| Overblik                  |
| Aktiviteter               |
| Virksomhedens oplysninger |
| Min profil                |
| Brugeradministration      |

Trin 4 Vælg dernæst "Få eller tildel rettigheder i MitID Erhverv"<sup>1</sup>

<sup>&</sup>lt;sup>1</sup> Ved spørgsmål til MitID brugeradministration, der ikke specifikt vedrører tildeling af rettigheder til VandData, vælg "Hjælp til MitID Erhverv" eller kontakt Digitaliseringsstyrelsen.

| virk                      |                    |                                                                                                    |
|---------------------------|--------------------|----------------------------------------------------------------------------------------------------|
| Overblik                  | Brugeradministrati | on                                                                                                    |
| Aktiviteter               |                    |                                                                                                    |
| Virksomhedens oplysninger |                    |                                                                                                    |
| Min profil                | MitID Erhverv      |                                                                                                    |
| Brugeradministration      |                    | I MitID Erhverv kan du administrere brugere og give<br>adgang til selvbetjening.                                                           |
|                           | Erhverv            | <ul> <li>Z Få eller tildel rettigheder i MitID Erhverv</li> <li>Hjælp til MitID Erhverv</li> <li>Godkend opdaterede rettigheder</li> </ul> |

Hvis du skal tildele rettigheder til VandData til interne brugere, følg da trinene i afsnit 2.1.

Skal du derimod tildele rettigheder til VandData til eksterne brugere, følg da trinene beskrevet i afsnit 2.2 eller afsnit 2.3.

# Kapitel 2 Sådan tildeler du som administrator rettigheder til VandData

Dette kapitel er opdelt i tre afsnit: 2.1. Tildeling af rettigheder til VandData til interne brugere 2.2. Tilknytning af eksterne brugere på virksomhedsniveau (revisionsselskab) 2.3. Tilknytning af eksterne brugere på personniveau (revisor/revisorer) Administratorer kan tildele rettigheder til VandData til virksomhedens medarbejdere inklusive sig selv (interne brugere) via MitID brugeradministrationen. Administratorer kan yderligere tildele rettigheder til VandData til personer ansat i en anden virksomhed (eksterne brugere). Det kan for eksempel være virksomhedens revisionsselskab eller den/de enkelte revisorer. Dette kan gøres ved at lave en fuldmagt på enten virksomhedseller personniveau. Fuldmagt på virksomhedsniveau giver administratoren for en hel virksomhed lov til internt at tildele en eller flere personer i virksomheden rettigheder til VandData for det pågældende vandselskab. OBS! En fuldmagt på virksomhedsniveau giver ikke automatisk rettigheder til alle virksomhedens ansatte. Efter virksomheden har fået fuldmagt på virksomhedsniveau skal denne virksomheds administrator tildele rettighederne til relevante ansatte. Fuldmagt på personniveau giver derimod kun rettigheder direkte til den specifikke ansatte fra virksomheden. Anvendes denne tilgang skal den eksterne brugers administrator altså ikke efterfølgende ind og tildele rettigheder til den ansatte. Boks 2.1 Et vandselskab vil gerne give sin revisor adgang til at tilgå selskabets indberetning i Vand-Eksempel på tildeling af Data. Vandselskabets administrator har nu to valgmuligheder: rettigheder til et selskabs revisor 1. Vandselskabet opretter fuldmagt på personniveau til den specifikke revisor, og tildeler revisoren den rettighed, som vedkommende skal have direkte (læse-/skriveadgang). På den måde kan revisoren logge ind i VandData og tilgå selskabets indberetning med den rettighed (læse-/skriveadgang), som vandselskabet har tildelt direkte. Det er dog ikke muligt for en af revisorens kolleger fra revisionsselskabet også at tilgå vandselskabets indberetning. 2. Vandselskabet opretter fuldmagt på virksomhedsniveau til revisionsselskabet, hvor revisoren er ansat. Dernæst tildeler revisionsselskabets administrator revisoren den rettighed (læse- /skriveadgang - vandselskabets administrator vælger, hvilke rettigheder administratoren fra revisionsselskabet må tildele), som revisoren skal have. Revisionsselskabet har nu mulighed for at tildele rettigheder til andre ansatte i revisionsselskabet, således at de også kan tilgå vandselskabets indberetning.

## 2.1 Tildeling af rettigheder til VandData til interne brugere

Når trin 1-4 fra afsnit 1.5 er udført, kan interne brugere tildeles rettigheder til VandData ved at følge nedenstående trin.

**Trin 1** Under "Brugere" vælg den person, der skal tildeles rettigheder til, og klik på personens navn

| Erhverv               |  |
|-----------------------|--|
| La Brugere            |  |
| + Importerede brugere |  |
| Brugergrupper         |  |
| Certifikater          |  |
| Fuldmagter            |  |
| Indstillinger         |  |

**OBS!** Hvis den person, der skal tildeles rettigheder til, ikke fremgår af listen, kontakt da Digitaliseringsstyrelsen eller anvend MitID Erhverv brugeradministrationens hjælp-funktion.

Trin 2 Vælg "Rettigheder" i højre-menuen, og se, hvilke rettigheder brugeren allerede har

-

| Identifikationsmidler | ~ |
|-----------------------|---|
| Rettigheder           |   |
| Administratorroller   | ~ |
| Organisation          | ~ |
| Historik              | ~ |
|                       | _ |

Trin 3 Klik herefter på "Tildel rettigheder"

| vis i<br>efus<br>ruge<br>La | brugeren skal indberette tx sygdom eller<br>sion eller lignende, skal du tilføje de nødv<br>sren.<br><u>es mere om rettigheder</u> | barsel til ATP, Nem-<br>endige rettigheder | 61        |
|-----------------------------|----------------------------------------------------------------------------------------------------|--------------------------------------------|-----------|
|                             | Navn C                                                                                                    | Begrænsning C                              | Periode C |
| >                           | VandData – ret til at læse indberet-<br>ninger og ansøgninger, samt adgang<br>til sagsoverblik og dataudtræk<br>(læseadgang)       | Ingen                                      | Altid     |
| >                           | VandData – ret til at udfylde indberet-<br>ninger og ansøgninger, samt adgang<br>til sagsoverblik og dataudtræk<br>(skriveadgang)  | Ingen                                      | Altid     |

**Trin 4** Du finder rettighederne til VandData under rubrikken "Miljø og landbrug", eller ved at søge på "VandData"

| ategori                                                                                                    | Information                                                                                                |   |  |
|----------------------------------------------------------------------------------------------------|----------------------------------------------------------------------------------------------------|---|--|
| VandData – ret til at læse indberet-<br>ninger og ansøgninger, samt ad-<br>gang til sagsoverblik og dataudtræk<br>(læseadgang)        | Adgang til at læse vand- og spildevandsdata<br>der er indberettet til Konkurrence og<br>Forbrugerstyrelsen | - |  |
| ☐ VandData – ret til at udfylde indbe-<br>retninger og ansggninger, samt ad-<br>gang til sagsoverblik og dataudtræk<br>(skriveadgang) | Adgang til at indberette vand- og spildevands-<br>data til Konkurrence og Forbrugerstyrelsen               |   |  |
| > Personale og økonomi                                                                                                    |                                                                                                    |   |  |
| > Plandata                                                                                                    |                                                                                                    |   |  |
| > Skatter og afgifter                                                                                                    |                                                                                                    | • |  |
| N T                                                                                                    |                                                                                                    | • |  |

**Husk** at klikke på plustegnet i venstre side ud fra de ønskede rettigheder. Tryk på knappen "Tildel rettigheder" for at tildele de valgte rettigheder til brugeren.

**Trin 5** Rettigheden eller rettighederne er nu tildelt brugeren, som nu kan logge ind i VandData på adressen: **https://nyvanddata.kfst.dk/** ved brug af MitID.

**OBS!** Det kan tage op til et døgn, før rettighederne slår igennem. Normalt tager det dog ikke mere end et par timer.

# 2.2 Tildeling af rettigheder til VandData til eksterne brugere - fuldmagt på virksomhedsniveau

Når trin 1-4 fra afsnit 1.5 er udført, kan der oprettes en fuldmagt på virksomhedsniveau ved at udføre de næste trin.

Trin 1 Vælg "Fuldmagter" i venstre-menuen

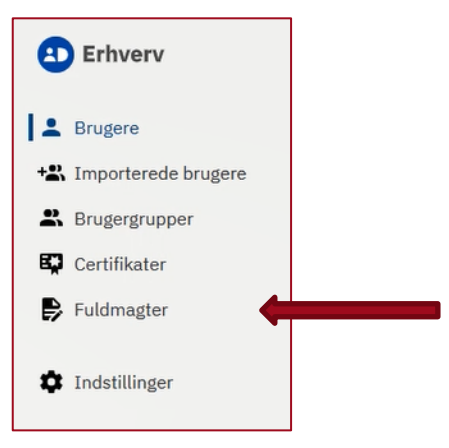

Trin 2 Vælg "Opret erhvervsfuldmagt" i menuen "Løs opgaver" i venstre side

| Fuldmagter                                       |  |
|--------------------------------------------------|--|
| Fuldmagter                                       |  |
| Løs opgaver                                      |  |
| Opret erhvervsfuldmagt                           |  |
| <u>Opret erhvervsfuldmagt på</u><br>personniveau |  |
| Anmod om erhvervsfuldmagt                        |  |
| Opret fuldmagtsgruppe                            |  |

**Trin 3** Skriv CVR-nummer på den virksomhed, du vil tildele fuldmagten til, og tryk derefter på knappen "hent data"

| Fuldmagter                                                                                      |       |
|-------------------------------------------------------------------------------------------------|-------|
| Fuldmagter » Opret erhvervsfuldmagt                                                             |       |
| Vælg modtager<br>Indtast CVR-nummer for den virksomhed, som du vil give erhverv<br>CVR-nummer * | sfulc |
|                                                                                                 | ]     |
| Hent data                                                                                       |       |
| Stamdata for fuldmagten                                                                         |       |
|                                                                                                 |       |
| Beskrivelse                                                                                     | h     |
|                                                                                                 |       |
|                                                                                                 | Ð     |

Г

**Trin 4** Giv fuldmagten et navn fx "Fuldmagt til VandData for \*selskabsnavn\*" **OBS!** Tjek, om det er korrekt ekstern virksomhed/fuldmagtsmodtager.

٦

Trin 5 Tryk på knappen "Tildel rettigheder" i højre side og vælg de ønskede rettigheder

| Tilde | l rettigheder                                                                                                    |
|-------|----------------------------------------------------------------------------------------------------|
|       | Miljø og landbrug                                                                                                    |
|       | Adgang til landbrugsindberetning.dk                                                                                              |
|       | Affaldsdatasystemet: Ret til at administrere affaldsdata                                                                         |
|       | DUS Sagsbehandler Preprod: Tildel sagsbehandler-rettighed i<br>DUS Preprod                                                       |
|       | KLIMAKOMPASSET                                                                                                    |
|       | Producentansvar W/E/B/F: Virksomhed                                                                                              |
|       | Produktregistret/Arbejdstilsynet - rettighed til at oprette/<br>ændre/slette produktregistreringer                               |
|       | Ret til at administrere Natur- og Miljøklagenævnets Klageløsning                                                                 |
|       | Ret til at ansøge om Miljøgodkendelse                                                                                            |
|       | Ret til at indberet til Groent Regnskab                                                                                          |
|       | Ret til at indberette til Miljøstyrelsens Produktinformation                                                                     |
|       | Ret til at sagsbehandle Natur- og Miljøklagenævnets<br>Klageløsning                                                              |
|       | VandData – ret til at læse indberetninger og ansøgninger, samt<br>adgang til sagsoverblik og dataudtræk (læseadgang)             |
|       | <u>VandData – ret til at udfylde indberetninger og ansøgninger, samt</u><br>adgang til sagsoverblik og dataudtræk (skriveadgang) |

Trin 6 Angiv at fuldmagten <u>skal</u> gælde for hele organisationen VIGTIGT! "P-Enhed" og "SE-nummer" må ikke vælges.

| Fuldmagten skal gælde for<br>Fuldmagten kan begrænses | s så den aælder for en enkelt P-enhed eller SE nummer |
|-------------------------------------------------------|-------------------------------------------------------|
| <ul> <li>Hele organisationen</li> </ul>               | Konkurrence- og<br>Forbrugerstyrelsen                 |
| O P-Enhed                                             | Vælg <u>P.Eahed</u> V                                 |
| O SE nommer                                           | Vælg SE-nummer                                        |
|                                                       |                                                       |

Trin 7 Godkend fuldmagten ved at trykke på knappen "Godkend"

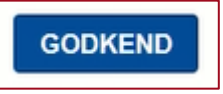

**Trin 8** Virksomheden, som har fået fuldmagten, kan nu selv tildele rettigheder til deres ansatte, så disse kan logge på VandData på vegne af din organisation på adressen **https://nyvand-data.kfst.dk**/ ved brug af MitID

**OBS!** Det kan tage op til et døgn, før fuldmagten slår igennem. Normalt tager det dog ikke mere end et par timer.

# 2.3 Tildeling af rettigheder til VandData til eksterne brugere – fuldmagt på personniveau

Når trin 1-4 i afsnit 1.5 er udført, kan der oprettes en fuldmagt på personniveau, og dermed tildeles rettigheder til VandData direkte ved at udføre de næste trin.

Trin 1 Vælg "Fuldmagter" i venstre-menuen

| Erhverv                |  |  |  |
|------------------------|--|--|--|
| Brugere                |  |  |  |
| +& Importerede brugere |  |  |  |
| Rrugergrupper          |  |  |  |
| Certifikater           |  |  |  |
| 🗭 Fuldmagter           |  |  |  |
| Indstillinger          |  |  |  |

Trin 2 Vælg "Opret erhvervsfuldmagt på personniveau" i menuen "Løs opgaver" i venstre side

| Fuldmagter                  |  |
|-----------------------------|--|
| Fuldmagter                  |  |
| Løs opgaver                 |  |
| Opret erhvervsfuldmagt      |  |
| Opret erhvervsfuldmagt på 🔶 |  |
| Anmod om erhvervsfuldmagt   |  |
| Opret fuldmagtsgruppe       |  |

Søg

**Trin 3** Skriv CVR-nummer på den virksomhed, din eksterne bruger kommer fra samt personens RID-nummer eller e-mail, og tryk derefter på knappen "Søg" til højre

| Fuldmagter                                                                                                    |
|----------------------------------------------------------------------------------------------------|
| Fuldmagter » Opret erhvervsfuldmagt på personniveau                                                                                                    |
| Opret erhvervsfuldmagt på personniveau<br>Find ekstern bruger fra en virksomhed med et andet CVR-nummer. Find brugeren ved at angive et CVR-nummer og en e-mail (eller et RID-nummer).<br>Bemærk: Brugeren skal i forvejen være registreret i NemLog-in, dvs. have været logget ind med digital signatur.<br>CVR-nummer * |
| og RID-nummer (medarbejdernummer) eller e-mail                                                                                                    |
|                                                                                                    |

**Trin 4** Klik af i boksen til venstre for personen navn i "Søgeresultater", og tryk derefter på knappen "Næste"

| RID-nummer (Medarbejdernummer) |
|--------------------------------|
|                                |
|                                |
|                                |

Trin 5 Tryk på knappen "Tildel rettighed" i venstre side under "Løs opgaver"

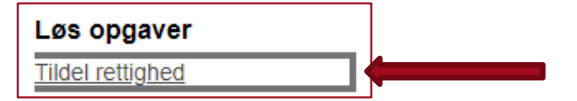

Trin 6 Tildel de ønskede rettigheder (se evt. afsnit 2.2 trin 5 og 6)

Trin 7 Godkend fuldmagten ved at trykke på knappen "Godkend"

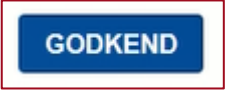

**Trin 8** Den eksterne bruger, som har fået fuldmagten, kan nu logge ind i VandData på vegne af din organisation på adressen: **https://nyvanddata.kfst.dk/** ved brug af MitID

**OBS!** Det kan tage op til et døgn, før fuldmagten slår igennem. Normalt tager det dog ikke mere end et par timer.

# Kapitel 3 Sådan anmoder du som bruger om rettigheder til VandData

Som bruger kan du selv anmode din administrator om rettigheder til VandData.

## 3.1 Sådan anmoder du om rettigheder til VandData for din organisation

Når trin 1-4 fra afsnit 1.5 er udført, fortsættes med nedenstående trin.

Trin 1 Under "Rettigheder" kan du se, hvilke rettigheder du har på nuværende tidspunktTrin 2 Klik på knappen: "Søg om rettigheder"

| Rettigheder                                                                                                    |                                                                    |
|----------------------------------------------------------------------------------------------------|--------------------------------------------------------------------|
| Du skal bruge særlige rettigheder eks<br>rette sygdom og barsel til ATP eller N<br>rettigheder, kan du søge om at få den<br>> Læs mere om rettigheder | sempelvis for at kunne indbe-<br>emRefusion. Har du brug for<br>n. |
| Søg om rettigheder                                                                                                    | 4                                                                  |

**Trin 3** Klik på pilen til højre ud fra "Miljø og landbrug". Sæt kryds i de rettigheder, du ønsker at anmode om

| Miljø og landbrug                                                                                                    |
|----------------------------------------------------------------------------------------------------|
| Adgang til landbrugsindberetning.dk                                                                                              |
| Affaldsdatasystemet: Ret til at administrere affaldsdata                                                                         |
| DUS Sagsbehandler Preprod: Tildel sagsbehandler-rettighed i<br>DUS Preprod                                                       |
| KLIMAKOMPASSET                                                                                                    |
| Producentansvar W/E/B/F: Virksomhed                                                                                              |
| Produktregistret/Arbejdstilsynet - rettighed til at oprette/<br>ændre/slette produktregistreringer                               |
| Ret til at administrere Natur- og Miljøklagenævnets Klageløsning                                                                 |
| Ret til at ansøge om Miljøgodkendelse                                                                                            |
| Ret til at indberet til Groent Regnskab                                                                                          |
| Ret til at indberette til Miljøstyrelsens Produktinformation                                                                     |
| <u>Ret til at sagsbehandle Natur- og Miljøklagenævnets</u><br>Klageløsning                                                       |
| <u>VandData – ret til at læse indberetninger og ansøgninger, samt</u><br>adgang til sagsoverblik og dataudtræk (læseadgang)      |
| <u>VandData – ret til at udfylde indberetninger og ansøgninger, samt</u><br>adgang til sagsoverblik og dataudtræk (skriveadgang) |

Trin 4 Nederst kan du skrive en kommentar til administratoren.

|               |             |            |       | /i |
|---------------|-------------|------------|-------|----|
| Din anmodning | om rettighe | eder sende | s til | dk |

**Trin 5** Klik på "Send forespørgsel" i højre side for at sende din anmodning til jeres rettighedsadministrator

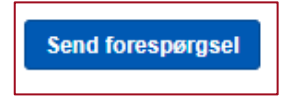

# Kapitel 4 Sådan administreres kontaktpersoner i VandData

I VandData kan brugerne se, hvilke andre brugere der er tilknyttet vandselskabet i fanen "Selskabets side". På fanen "Min side" kan man som bruger se den mailadresse, der er knyttet til ens MitID, og som vi sender e-mails til – eksempelvis, når vi sender afgørelser ud.

**OBS!** Vandsektortilsynet sender mails til selskabets kontaktpersoner i VandData, som ikke har fravalgt notifikationer, <u>samt</u> til selskabets hovedmailadresse. Selskaberne kan se deres kon-taktpersoner samt selskabets hovedmailadresse i VandData under fanen "Selskabets side" og står selv for at administrere dette.

I dette kapitel gennemgås følgende:

- 4.1 Tilføj kontaktpersoner i VandData
- 4.2 Slet kontaktpersoner i VandData
- 4.3 Fjern rettigheder fra brugeren (kræver administratorrolle)
- 4.4 Tillad notifikationer fra Vandsektortilsynet
- 4.5 Ret e-mailadresse for kontaktpersoner (kræver administratorrolle)
- 4.6 Ret e-mailadresse for selskabets hovedmail (kræver administratorrolle)
- 4.7 Oplys godkendende revisor til Vandsektortilsynet

#### 4.1 Tilføj kontaktpersoner i VandData

Kontaktpersoner tilføjes automatisk til selskabet, når de logger ind i VandData for første gang med deres MitID Erhverv. Dette gælder, uanset om de har andre rettigheder (læse- og/eller skriveadgang) eller ej.

De vil således også automatisk blive berettiget til at modtage mails fra Vandsektortilsynet, medmindre de aktivt fravælger dette (se afsnit 4.4).

## 4.2 Slet kontaktpersoner i VandData

I VandData under fanen "Selskabets side" kan du se selskabets kontaktpersoner/brugere i VandData. Det sker, at denne oversigt ikke er retvisende, hvis f.eks. der er fratrådte medarbejdere. Som bruger i VandData kan du nemt og hurtigt rydde op i denne oversigt:

**Trin 1** Log ind i VandData. Du skal have rettighed (læse- og/eller skriveadgang) til VandData for det pågældende selskab

Trin 2 Gå til fanen "Selskabets side"

| Min side | Selskabets side |
|----------|-----------------|
|          |                 |

**Trin 3** Klik på "Slet" i højre side af oversigten ud for den bruger, som du ønsker at fjerne fra listen af kontaktpersoner

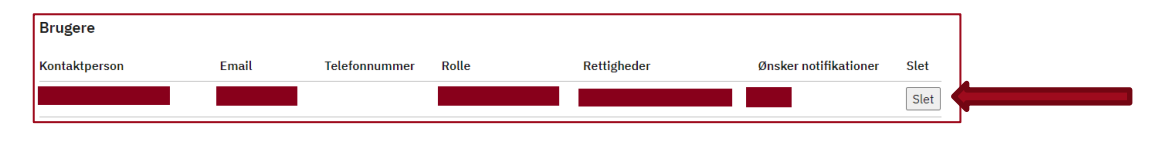

Brugeren vil nu ikke længere fremgå af listen og vil heller ikke modtage f.eks. kvitteringsmails eller afgørelser. Der kan gå op til et døgn, før ændringer registreres i vores e-mailoversigt.

**OBS!** Hvis brugeren stadig har adgang/rettigheder til VandData via MitID, kan de fortsat logge ind og vil da komme til af fremgå af oversigten igen.

# 4.3 Fjern rettigheder fra brugere (kræver administratorrolle)

Ønsker du at fjerne rettigheder til VandData fra en bruger, skal dette gøres igennem MitID brugeradministration. Denne handling kræver administratorrolle. Vi vil anbefale, at I gør dette for fratrådte medarbejdere. **OBS!** Brugeren skal stadig slettes fra brugeroversigten i fanen "Selskabets side" i VandData (se afsnit 4.2) for at brugeren ikke længere modtager mails fra os.

**Trin 1** Log ind i MitID brugeradministrationen (Følg trin 1-4 i afsnit 1.5)

Trin 2 Under "Brugere" vælg den person, der skal fjernes rettigheder til

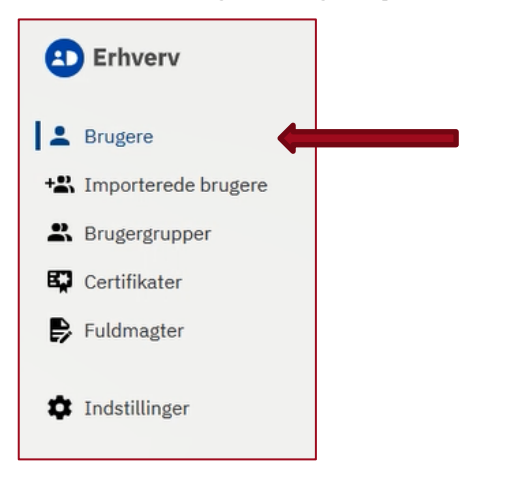

**Trin 3** Klik på rubrikken "Rettigheder" og herefter på skraldespandsikonet ud for de relevante rettigheder, du ønsker at slette for brugeren

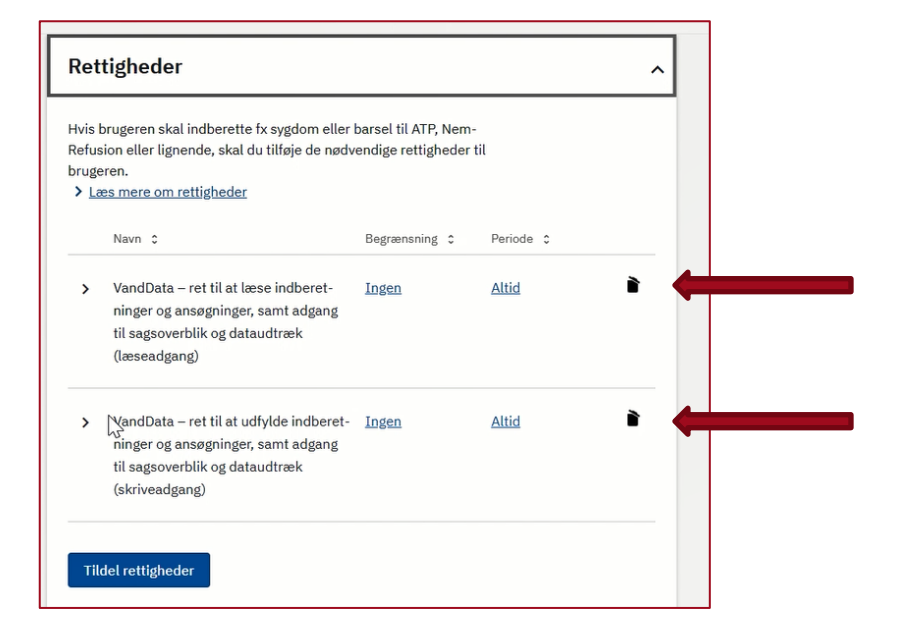

#### 4.4 Tillad notifikationer fra Vandsektortilsynet

Vi kan løbende få brug for at kontakte jer af forskellige grunde. Udover de årlige afgørelser/statusmeddelelser om de økonomiske rammer, I modtager, kan der også være behov for at indhente yderligere oplysninger, stille uddybende spørgsmål eller blot give relevante informationer.

Selskabets kontaktpersoner kan igennem VandData vælge, hvorvidt de ønsker at modtage disse mails fra os.

Trin 1 Log ind i VandData

Trin 2 Gå til fanen "Min side"

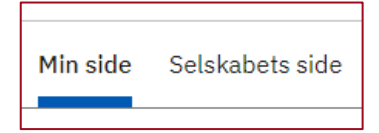

**Trin 3** Hvis du ønsker at modtage førnævnte mails, skal du sætte hak i boksen "Tillad Notification" (Fjern hakket, hvis du ikke ønsker at modtage de førnævnte mails)

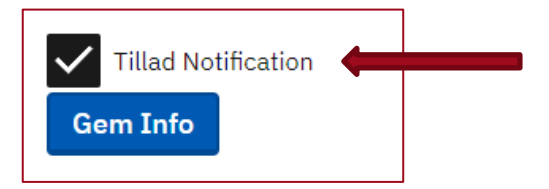

Trin 4 Klik på knappen "Gem info"

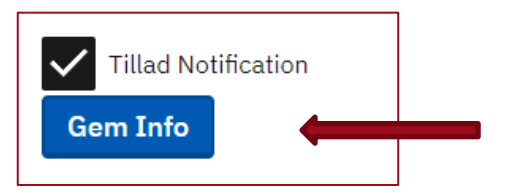

**Trin 5** Under fanen "Selskabets side" kan du se, hvilke af selskabets kontaktpersoner der har notifikationer slået til eller fra

|               |                 | _           |       |             |                       |      |
|---------------|-----------------|-------------|-------|-------------|-----------------------|------|
| Min side      | Selskabets side |             |       |             |                       |      |
|               |                 |             |       |             |                       |      |
|               |                 |             |       |             |                       |      |
| Brugere       |                 |             |       |             |                       |      |
| Kontaktperson | Email Tel       | lefonnummer | Rolle | Rettigheder | Ønsker notifikationer | Slet |
|               |                 |             |       |             | Ja                    |      |
|               |                 |             |       |             |                       |      |

Der kan gå op til et døgn, før ændringer registreres i vores e-mailoversigt.

**OBS!** Det er vigtigt, at der er <u>mindst én</u> person, gerne flere, som har "Tillad notifikation" slået til. På den måde sikrer I, at I ikke går glip af vigtige mails fra os.

#### 4.5 Ret e-mailadresse for kontaktpersoner (kræver administratorrolle)

Hvis I ønsker at ændre den e-mailadresse, der er knyttet til jeres kontaktperson, skal dette gøres igennem MitID brugeradministration. Denne handling kræver administratorrolle.

Trin 1 Log ind i MitID brugeradministrationen (Følg trin 1-4 i afsnit 1.5)

**Trin 2** Under "Brugere" vælg den person, der skal rettes e-mailadresse for. Klik på personens navn

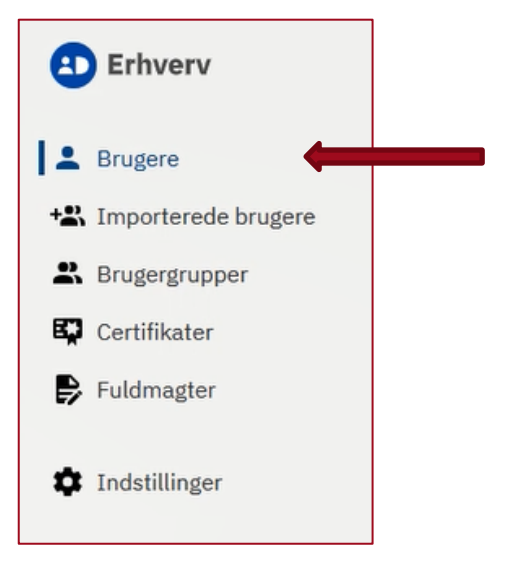

Trin 3 Klik på rubrikken "Brugerinformation" og herefter på "Redigér"

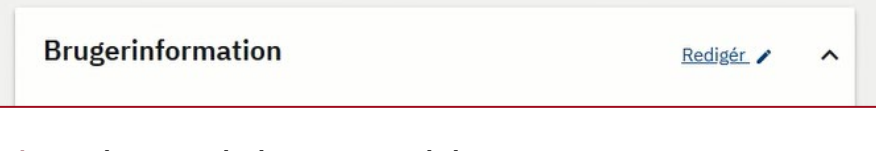

Trin 4 Du kan nu ændre brugeren e-mailadresse

Trin 5 Klik på knappen "Gem"

**OBS!** Brugeren skal logge ind i VandData, før ændringen registreres i VandData. Der går herefter op til et døgn, før den nye e-mailadresse erstatter den gamle e-mailadresse i vores e-mailoversigt.

## 4.6 Ret e-mailadresse for selskabets hovedmail (kræver administratorrolle)

Hvis I ønsker at ændre den e-mailadresse, der er knyttet selve selskabet (selskabets hovedmailadresse), skal dette gøre gennem virk.dk.

Trin 1 Log ind i virk (Følg trin 1-2 i afsnit 1.5)

Trin 2 Efter du har logget ind, vælg "Virksomhedens oplysninger" i højre-menuen

| virk                      |
|---------------------------|
| Overblik                  |
| Aktiviteter               |
| Virksomhedens oplysninger |
| Min profil                |
| Brugeradministration      |

Trin 4 Du kan nu ændre mailadressen for selskabet

Trin 5 Klik på knappen "Gem"

**OBS!** Log gerne ind i VandData for at sikre, at ændringen er gået igennem. Du kan se selskabets hovedmailadresse under fanen "Selskabets side"

#### 4.7 Oplys godkendende revisor til Vandsektortilsynet

Når I skal indberette til de økonomiske rammer i VandData, skal der i indberetningens fane M revisorgodkendes en række tal baseret på, hvad I har indtastet i indberetningsblanketten. Denne godkendelse kræver, at revisor er blevet oplyst til Vandsektortilsynet på forhånd, og at revisoren har rettigheder til at tilgå VandData for jeres organisation.

**OBS!** Revisoren skal altså <u>både</u> have rettigheder til VandData igennem MitID brugeradministration og revisoren skal oplyses til os på mail, for at vi kan give revisoren VandDatas revisorrolle, der gør, at revisoren kan godkende de relevante tal i indberetningen.

Trin 1 Tildel rettighederne til jeres revisor (se Kapitel 2)

Trin 2 Bed jeres revisor om at logge ind i VandData

Trin 3 Send en mail til: <u>vand@kfst.dk</u> med jeres revisors navn samt navn på revisionsselskabet, hvor jeres revisor er ansat

**Trin 4** Når vi har bekræftet, at jeres revisor har fået tildelt VandDatas revisorrolle, skal I bede jeres revisor om at logge ind i VandData igen

**Trin 5** I vil nu under fanen "Selskabets side" i VandData kunne se, at jeres revisor fremgår og har rollen "Revisor"